| LOGIN                                                                                                    | OKTBANK wave:   ADTYA HARMONO   Outreares Wave? addition   Inquiry   Inquiry   Transfer   Online Purchase   Bill Payment   Open Account   Find Network   Dam   Admin   Admin                     | <ol> <li>Mobile Banking<br/>Login</li> <li>Choose Admin<br/>Menu</li> </ol>                                                                                        |
|----------------------------------------------------------------------------------------------------|----------------------------------------------------------------------------------------------------|----------------------------------------------------------------------------------------------------|
| Question     Admin       Change Password       Frequently Used       Frequent Account       Frequent Purchase       Frequent Portable       Observed       Card Management       Block Card       Change PN       Bl-FAST Menu       Proxy Address       Register Proxy | <image/> <image/> <image/> <section-header><section-header><section-header><section-header><section-header></section-header></section-header></section-header></section-header></section-header> | <ol> <li>Select BI–Fast<br/>Proxy Registration<br/>Menu</li> <li>Check the BI–Fast<br/>Proxy Registration<br/>Terms and<br/>Conditions</li> <li>Confirm</li> </ol> |

| Type<br>Type<br>Account No.<br>Input Registration<br>Debit Card PIN No.<br>Confirm | Proxy Address       Email       Select Account       b       iail.com       m |                  | Type<br>Account No.<br>Input Registration<br>Debit Card PIN No.                                           | Proxy Address  HP No.  Select Account  00  co                                                                                                    |               | 6. | Select the type of<br>proxy you want to<br>register<br>Email or Mobile<br>Phone Number                                                                      |
|------------------------------------------------------------------------------------|-------------------------------------------------------------------------------|------------------|----------------------------------------------------------------------------------------------------|----------------------------------------------------------------------------------------------------|---------------|----|----------------------------------------------------------------------------------------------------|
| Q<br>Interior                                                                      | Standard<br>Proxy Address                                                     | C<br>Logant<br>E | م<br>ش                                                                                                    | S T<br>Proxy Address                                                                                                    | <u>○</u><br>= | 8. | Select the account                                                                                                    |
| Type<br>Account No.<br>Input Registration<br>Debit Card PIN No.<br>Conflort        | Email Select Account Select Account 1101-216-00009-12 Cancel                  | *                | Type<br>Account No.<br>Input Registration<br>Debit Card PIN No.<br>Cont<br>Virtual Keyboard<br>1 2<br>6 7 | : Email<br>: 1101-216-00009-12<br>: 1101-216-00009-12<br>: 1101-216-0009-12<br>: 1101-216-0009-12<br>: 1101-216-0009-10<br>: 1101-216-0009-10<br>: 1101-216-000-10<br>: 1101-216-000-10<br>: 1101 | Cancel        | 9. | number you want<br>to link with the<br>proxy<br>Click the Debit<br>Card PIN column<br>and enter the 6<br>digit ATM card PIN<br>via the virtual<br>keyboard. |
| Q.                                                                                 | 5, 0                                                                          | G                | Q                                                                                                    | 5. D                                                                                                    | C.            |    |                                                                                                    |

| 습                  | Proxy Address      | Ξ      | 企                  | Proxy Address              | Ξ      | 10. Confirm        |
|--------------------|--------------------|--------|--------------------|----------------------------|--------|--------------------|
| Туре               | Email              | *      | Туре               | : Email                    |        |                    |
| Account No.        | 1101-216-000009-12 | -      | Account No.        | : 1101-216-000009-12       | *      | Proxy successfully |
| Input Registration | lı som             |        | Input Registration | : mail.com                 |        | registered         |
| Debit Card PIN No. | :                  |        | Debit Card PIN No. | :                          |        |                    |
| auto.              |                    | 0      |                    | nirm                       | Cancel |                    |
| Comin              | n                  | Cancel |                    |                            | Cancer |                    |
|                    |                    |        |                    |                            |        |                    |
|                    |                    |        |                    | Provy Pagistration Success |        |                    |
|                    |                    |        |                    | Ploxy Registration Success |        |                    |
|                    |                    |        |                    | ок                         |        |                    |
|                    |                    |        |                    |                            |        |                    |
|                    |                    |        |                    |                            |        |                    |
|                    |                    |        |                    |                            |        |                    |
|                    |                    |        |                    |                            |        |                    |
|                    |                    |        |                    |                            |        |                    |
|                    |                    |        |                    |                            |        |                    |
| Q                  | Transfer FAQ       | Cogout | Q                  | Transfer FAC               | C      |                    |